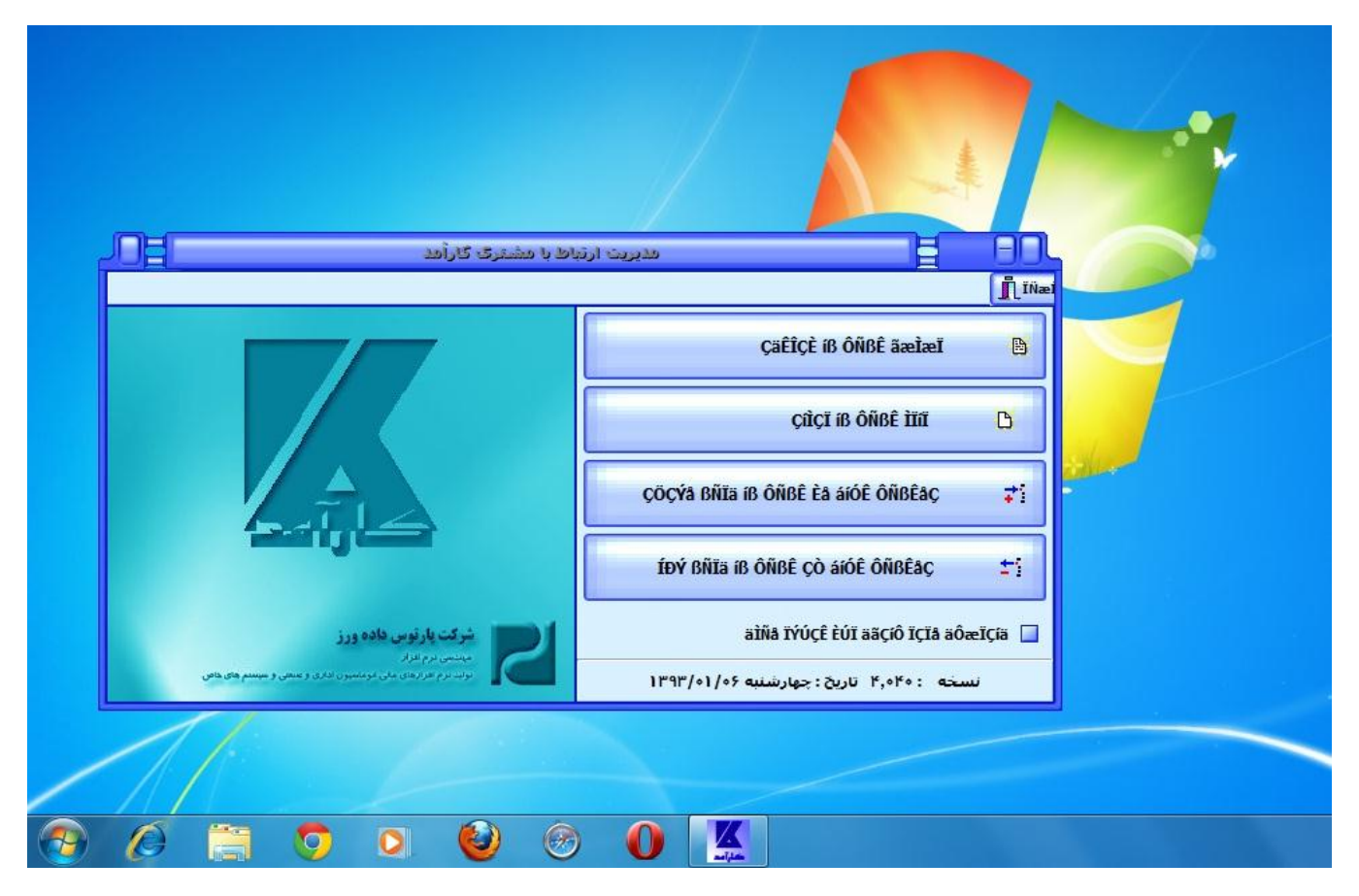

کاربر گرامی در صور تیکه نوشته های فارسی برنامه به شکل صحیح نمایش داده نشد فقط کافیست مسیر زیر را طی نمائید .

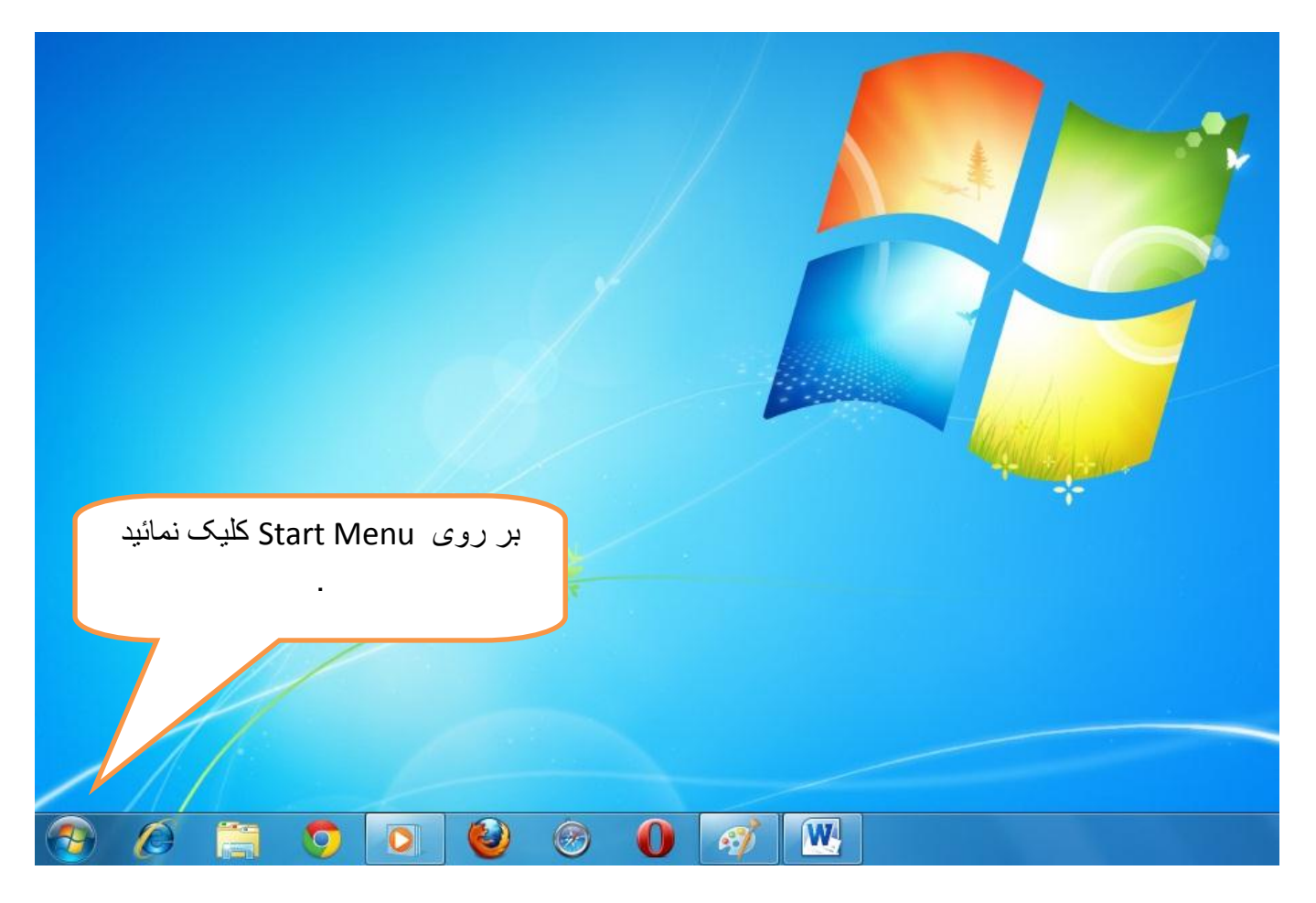

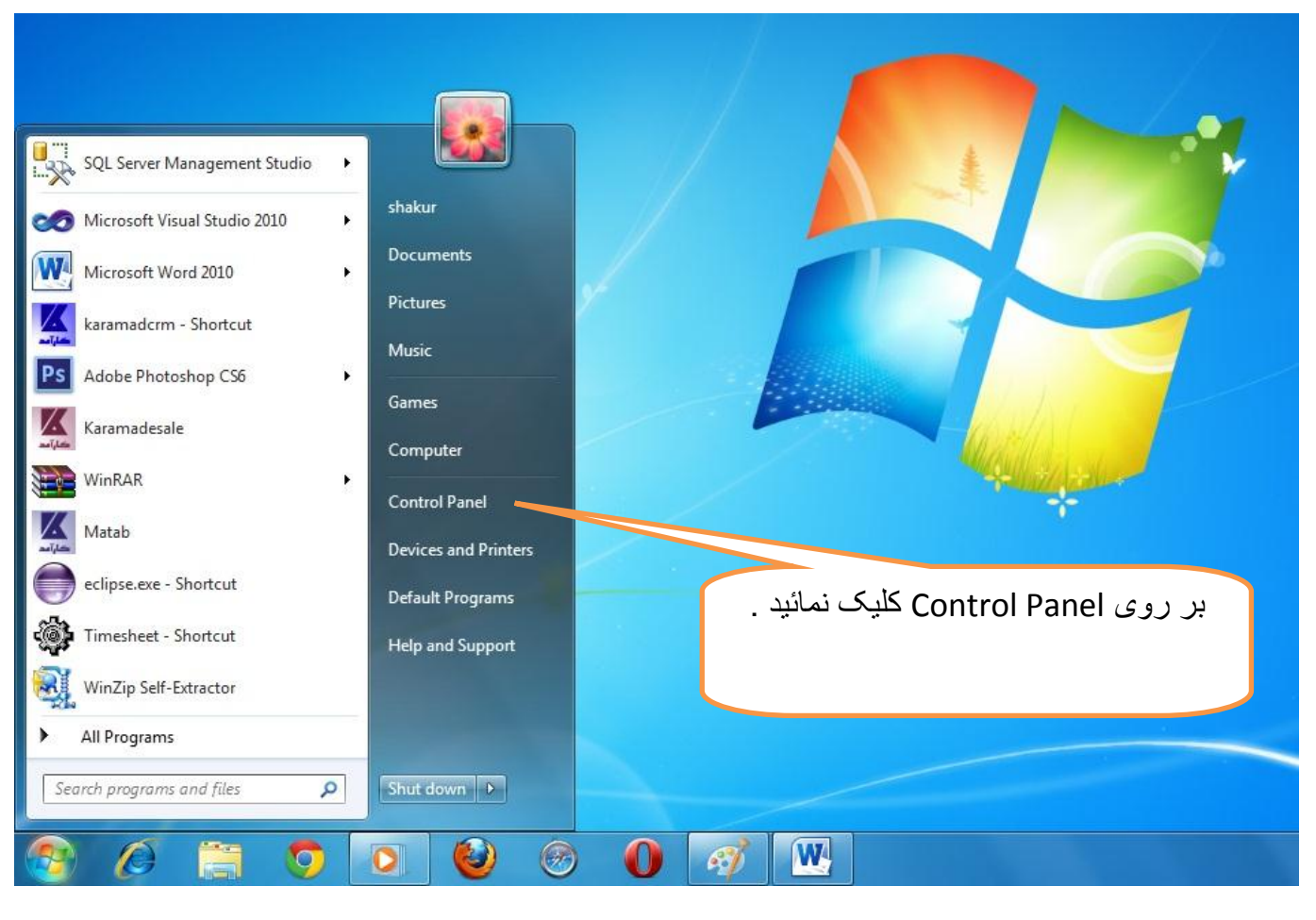

اگر صفحه نمایش Control Panel شما بصورت زیر است .

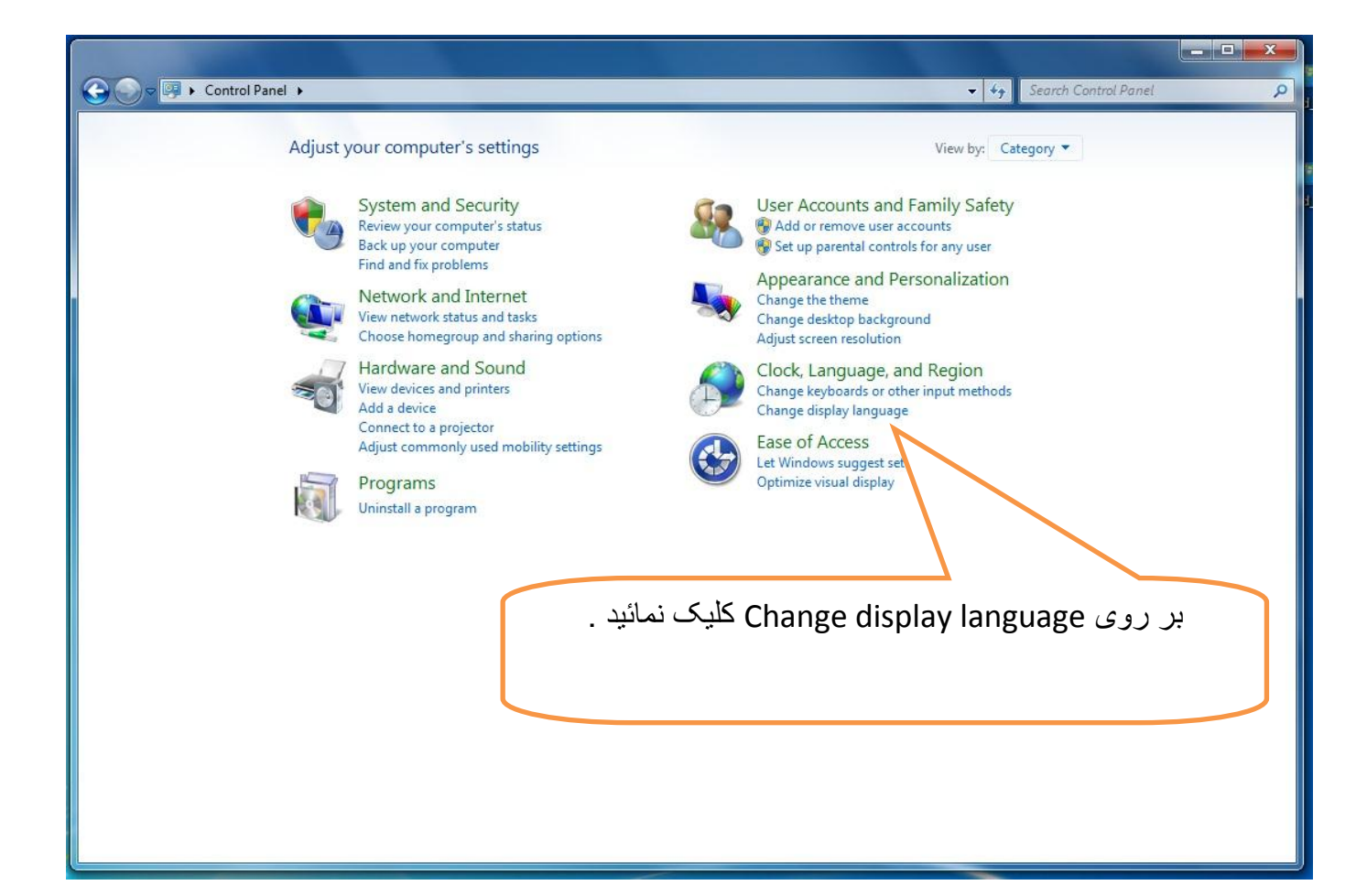

|          | Control Panel  All Control    | l Panel It | ems 🕨                      |     |                                      | •  | Search Control Panel                 |
|----------|-------------------------------|------------|----------------------------|-----|--------------------------------------|----|--------------------------------------|
| Adjus    | st your computer's settings   |            |                            |     |                                      |    | View by: Large icons ▼               |
| p        | Action Center                 | ¢.         | Administrative Tools       |     | AutoPlay                             | *  | Backup and Restore                   |
| 2        | BDE Administrator             | R          | BitLocker Drive Encryption | 1   | Color Management                     | 2  | Credential Manager                   |
| ľ        | Date and Time                 | ۲          | Default Programs           |     | Desktop Gadgets                      | ÷. | Device Manager                       |
| -        | Devices and Printers          |            | Display                    |     | Face of Access Contar                | 6  | Flash Player                         |
|          | Folder Options                | يد ۔       | Region کلیک نمان           | and | بر روی Language                      |    | eGroup                               |
| R        | Indexing Options              |            |                            |     |                                      |    | net Options                          |
| <b>*</b> | Java                          | -          |                            |     | Location and Other<br>Sensors        | Ì  | Mouse                                |
| 5        | Network and Sharing<br>Center |            | N ea Icons                 |     | Parental Controls                    | No | Performance Information<br>and Tools |
| ×        | Personalization               |            | Phon Modem                 | 1   | Power Options                        |    | Programs and Features                |
| R        | Recovery                      | 9          | Region and Language        | -   | RemoteApp and Desktop<br>Connections | 0  | Sound                                |
| Ŷ        | Speech Recognition            | ۲          | Sync Center                |     | System                               | Į. | Taskbar and Start Menu               |
|          | Troubleshooting               | 82         | User Accounts              | 3   | Windows CardSpace                    | 調  | Windows Defender                     |
| 1        | Windows Firewall              | 5          | Windows Mobility Center    |     | Windows Update                       |    |                                      |

| ormats Location K    | eyboards and Languages Administrative        |
|----------------------|----------------------------------------------|
| Format:              |                                              |
| Persian              | •                                            |
| Date and time for    | mats                                         |
| Short date:          | MM/dd/yyyy                                   |
| Long date:           | dddd, MMMM dd, yy                            |
| Short time:          | hh:mm tt                                     |
| Long time:           | hh:mm:ss tt                                  |
| First day of week:   |                                              |
| What does the no     | tation me                                    |
| Examples             | . سیس فرمت Persia را انتخاب نمائید .         |
| Short date:          | 3-11                                         |
| Long date:           | ۲۰۱۴, ۲۰۱۴                                   |
| Short time:          | ق.ظ 11:58                                    |
| Long time:           | ق.ظ 11:58:35                                 |
|                      | Additional settings                          |
| Go online to learn a | hout changing languages and regional formats |

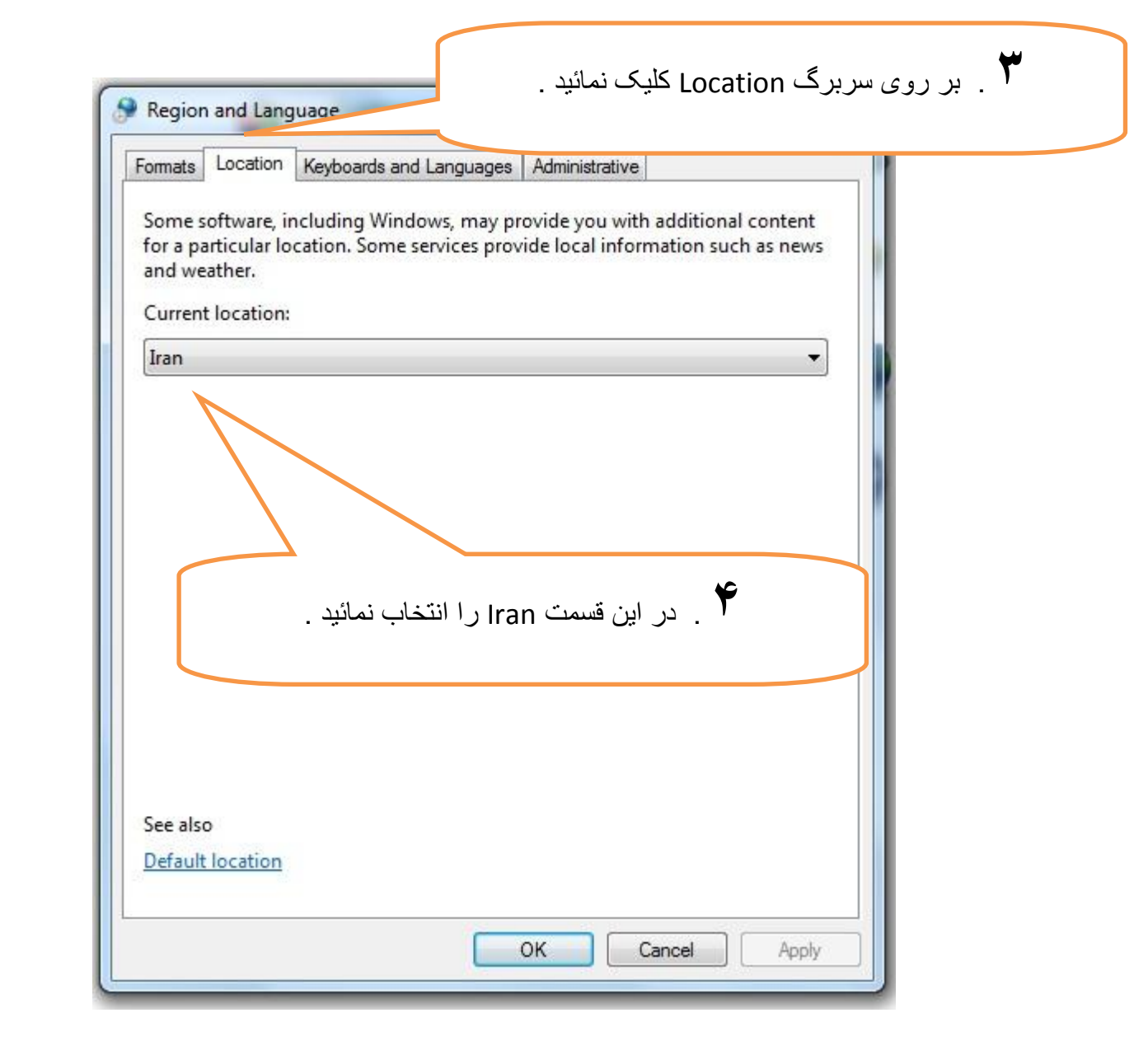

کاربر گرامی توجه بفرمائید : فقط در صور تیکه شما قادر به تایپ فارسی در هیچ کدام از قسمتهای ویندوز نیستید این قسمت را انجام دهید .

|                  | Formats Location Keyboards and Languages Administrative            |
|------------------|--------------------------------------------------------------------|
|                  | Keyboards and other input languages                                |
|                  | To change your keyboard or input language click Change keyboards.  |
|                  | Change keyboards                                                   |
|                  | Display language                                                   |
|                  | Install or uninstall langua of Windows can use to display text and |
|                  | Reported te peech and nandwriting.                                 |
|                  |                                                                    |
| CI کار کی نمائرد |                                                                    |
| . <u> </u>       |                                                                    |
|                  |                                                                    |
|                  |                                                                    |
|                  |                                                                    |
|                  |                                                                    |
|                  |                                                                    |
|                  | How can I install additional languages?                            |

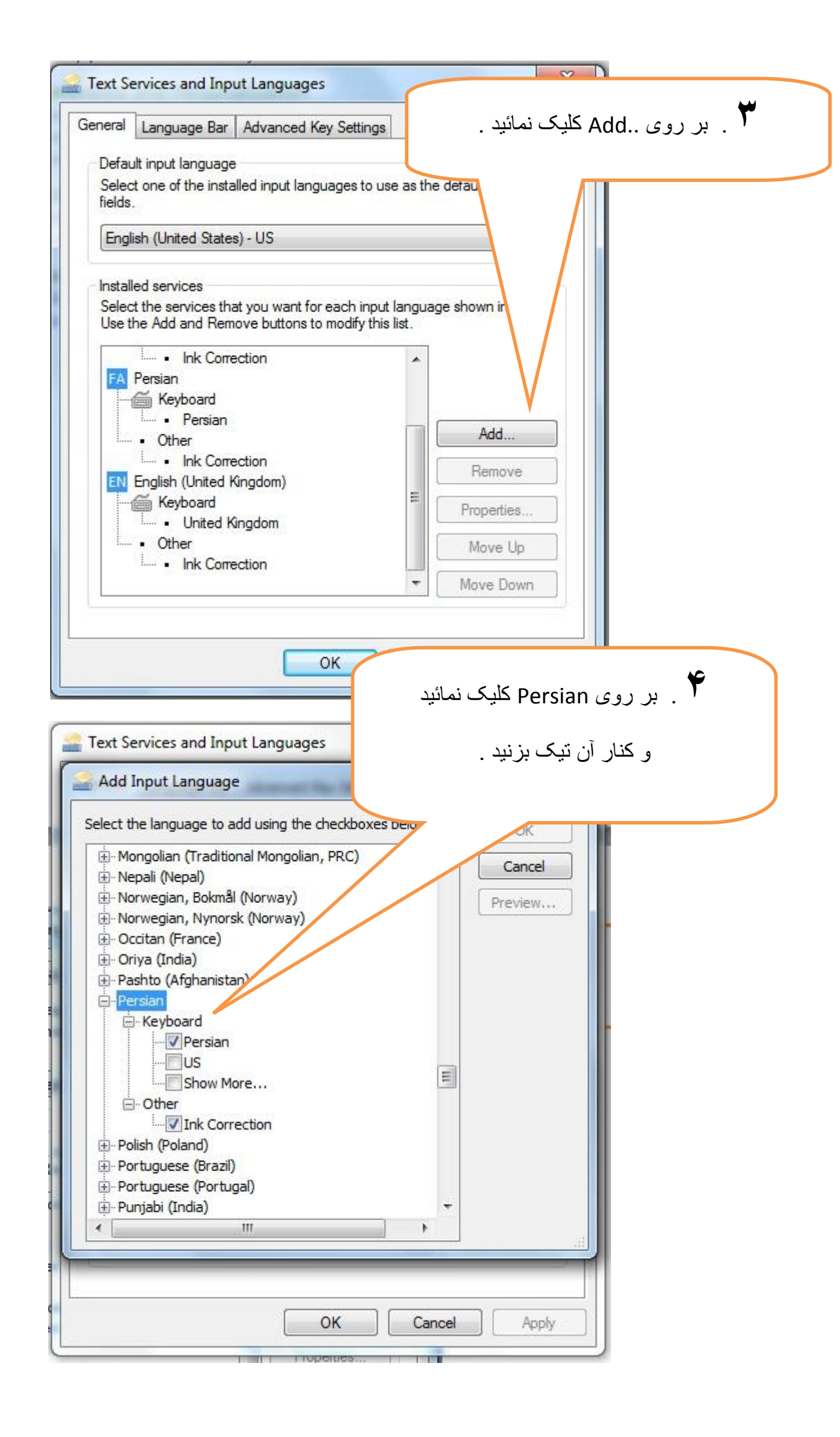

در قدم بعدی بر روی دکمه OK کلیک نمائید .

در صفحه باز شده قبلی ( Text Services and Input Language ) نیز ابتدا بر روی Apply و سپس بر روی OK کلیک نمائید .

.....

اگر این گزینه کنار ساعت ویندوز موجود است به این معنا است که شما زبان فارسی را نصب کرده اید .

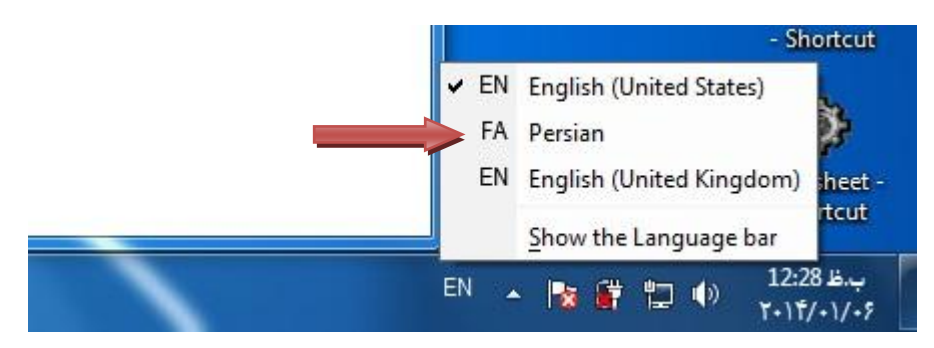

ما فرض می کنیم که شما قادر هستید که در ویندوز فارسی تایپ کنید پس به ادامه آموزش می پردازیم .

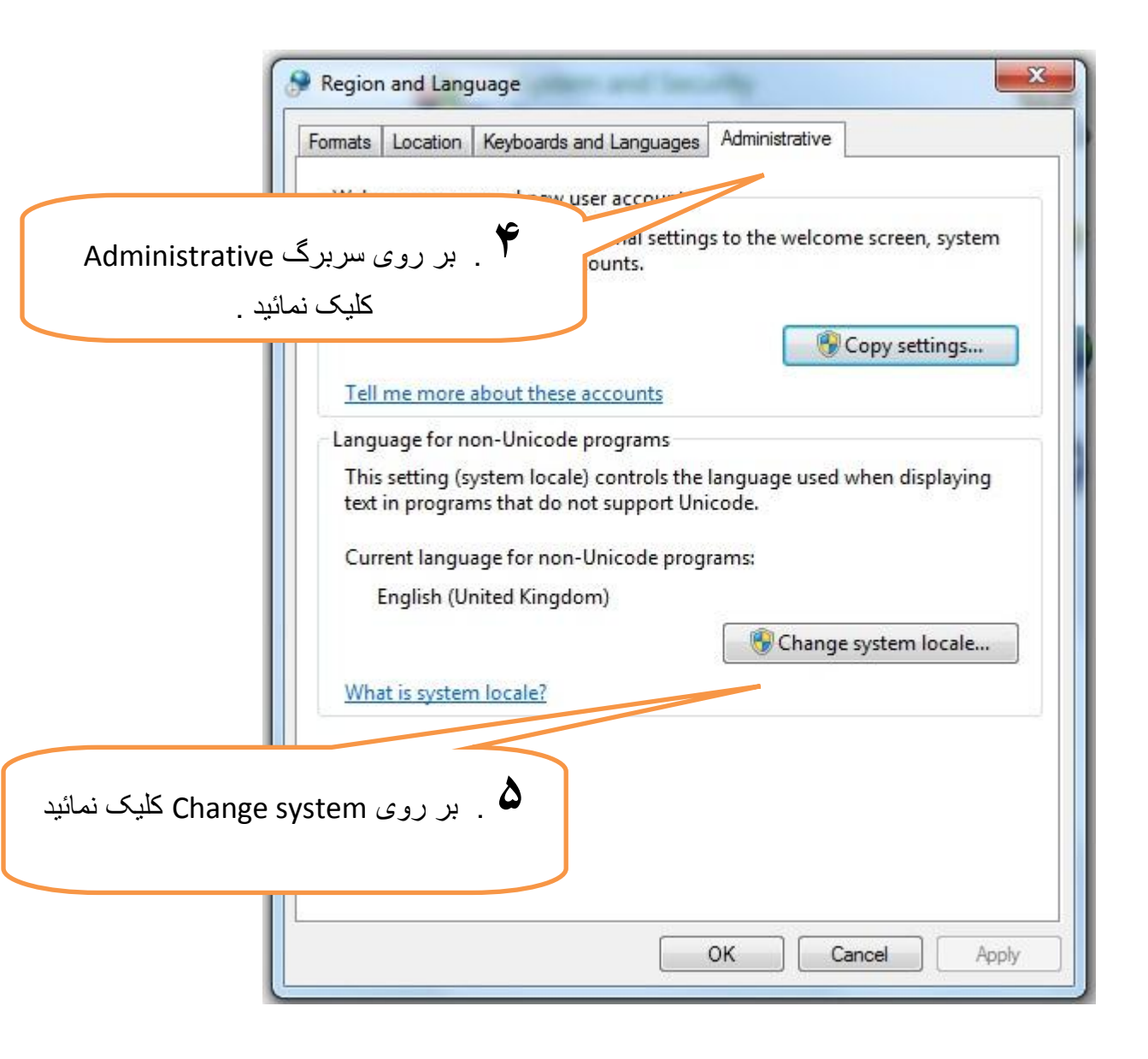

|                      | Formats Location Keyboa                             | ards and Languages                             | Administrative                            |                                 | •           |
|----------------------|-----------------------------------------------------|------------------------------------------------|-------------------------------------------|---------------------------------|-------------|
|                      | Welcome screen and n<br>View and copy your in       | ew user accounts<br>nternational settings      | to th <mark>e we</mark> lcome s           | creen, system                   |             |
|                      | Region and Language                                 | Settings                                       |                                           | ×                               |             |
|                      | Select which language (<br>that do not support Unic | system locale) to use<br>code. This setting af | e when displaying<br>fects all user accou | text in programs<br>ints on the |             |
|                      | computer.<br>Current system locale:                 |                                                |                                           |                                 |             |
|                      | Persian                                             |                                                |                                           | ▼]                              |             |
|                      |                                                     |                                                | ОК                                        | Cancel                          |             |
|                      | ) n locale                                          | 2                                              | Caranai da                                |                                 |             |
| P را انتخاب نمائید . | ersian الحالا                                       |                                                |                                           |                                 | N N         |
|                      |                                                     |                                                |                                           | ) را انتخاب نمائید .            | ר שע אΣ . ע |
|                      |                                                     |                                                |                                           |                                 |             |

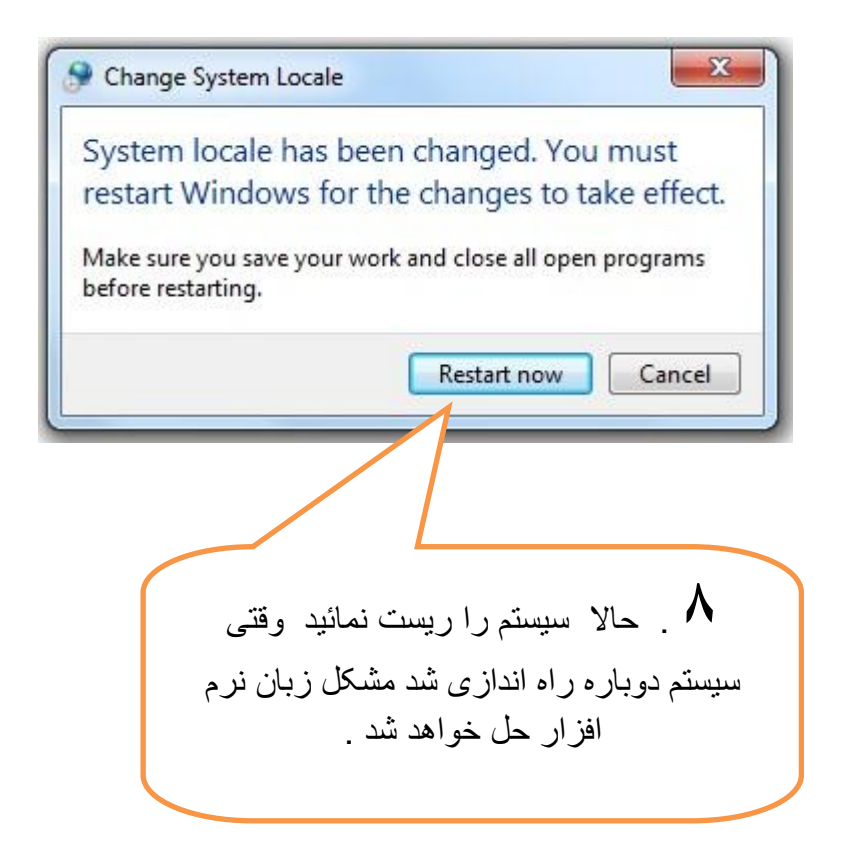